## Guia de Início Rápido

1

## Para Visualizar Detalhes da Folha de Ponto

Para visualizar detalhes da folha de ponto, siga estas etapas:

## Etapa 1 - Encontre o Turno a ser Visualizado

A exibição da página da folha de ponto começa no Período de Pagamento atual. Se você precisar ver um período diferente, pode encontrar a folha de ponto que desejar seguindo as instruções abaixo:

1. Clique nas datas na caixa Pay Period (Período de Pagamento) para ver um calendário e encontrar o período desejado.

| Hello, Anne Smith (Consum | Pay Pe | eriod                                            |   |
|---------------------------|--------|--------------------------------------------------|---|
|                           | <      | 05/14/2023 - 05/27/2023                          | > |
| Timesheets                |        |                                                  | _ |
| Pay Period                |        |                                                  |   |
| < 05/14/2023 - 05/27/202  | 3      | > A 3 pay period(s) with incomplete timesheet(s) |   |
|                           |        |                                                  |   |

2. Quando o calendário for exibido, selecione a data do Período de Pagamento que está procurando.

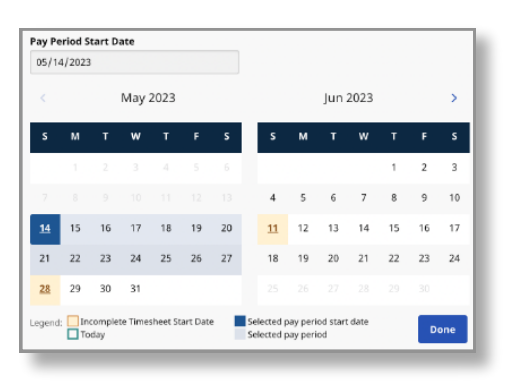

**Observação:** a "Legenda" na parte inferior da caixa informa o significado de cada data colorida.

- 3. Clique no botão **Done** (Concluído) na parte inferior do calendário.
- 4. Para acelerar essa ação, clique nas setas para a esquerda ou direita para navegar pelos Períodos de Pagamento.
- Observe que esta ação está limitada a dois Períodos de Pagamento.
- 5. Clique no ícone Edit Edit 🗹 (Editar) abaixo da coluna Action (Ação).
- 6. Você pode então visualizar os dias dentro do Período de Pagamento selecionado.

Se precisar de uma ajuda mais detalhada, acesse <u>TempusUnlimited.org/EVV-support</u> e consulte o Guia de Início Rápido "Visualização da Folha de Ponto". A folha de ponto completa exibe todos os turnos no Período de Pagamento. Ao visualizar uma folha de ponto, há várias informações exibidas sobre os turnos que você pode revisar.

|                                                             |                                            | X Services Portal                    | Timesheets             |                      |                                       |              |                                         |                                          | 🚊 Yvorme Be                                         | nes (Consumer) 🔻     |                                       |                                    |                 |
|-------------------------------------------------------------|--------------------------------------------|--------------------------------------|------------------------|----------------------|---------------------------------------|--------------|-----------------------------------------|------------------------------------------|-----------------------------------------------------|----------------------|---------------------------------------|------------------------------------|-----------------|
|                                                             |                                            | < Back to Timesheets                 |                        |                      |                                       |              |                                         |                                          |                                                     |                      |                                       |                                    |                 |
|                                                             |                                            | Timesheet fo                         | r Patrick              | Onion (PCA#          | 150512)                               |              | Consumer (ID)<br>Yvonne Benes (11K043)  | Consumer Enrollment<br>mass_health - ffs | Timesheet ID<br>11486029                            |                      |                                       |                                    |                 |
|                                                             |                                            | Pay Period: 06/                      | 04/2023 - 06           | /17/2023             |                                       |              |                                         |                                          | Approve All Shifts                                  | Add Shift            |                                       |                                    |                 |
|                                                             |                                            | Date St.<br>Sun. 05/04/2023          | art Time               | End Time PTO         | Location                              | Service Code | EVV Compliant                           | Daily Approved Time                      | Shift Status                                        | Action               |                                       |                                    |                 |
|                                                             |                                            | Mon, 06/05/2023                      |                        |                      |                                       |              |                                         |                                          |                                                     |                      |                                       |                                    |                 |
|                                                             |                                            | Tue, 06/06/2023 11                   | :11 AM                 | 11:59 PM             | Start:<br>Community<br>End: Community | day          | ~                                       | Oh 00m                                   | Approve Deny                                        |                      |                                       |                                    |                 |
|                                                             |                                            | Wed, 06/07/2023 11                   | :36 AM                 | 02:51 PM             | Start:                                | day          | ~                                       | 0h 00m                                   | Approve Deny                                        |                      |                                       |                                    |                 |
| k to Timesheets                                             | for Patric                                 | k Onion (F                           | <b>ρς</b> Δ#           | 150512 )             |                                       |              | Consumer (II                            | <b>D</b> )                               | Consumer En                                         | rollment             | Tim                                   | esheet ID                          |                 |
| to Timesheets                                               | for Patric                                 | k Onion (F                           | PCA#                   | 150512)              |                                       |              | Consumer (II<br>Yvonne Benes            | D)<br>5 (11K043)                         | Consumer En<br>mass_health -                        | rollment<br>ffs      | Tim<br>114                            | esheet ID<br>36029                 |                 |
| ( to Timesheets<br><b>nesheet</b><br>ay Period: (           | for Patric                                 | k Onion (F<br>06/17/2023             | PCA#                   | 150512)              |                                       |              | Consumer (II<br>Yvonne Benes            | D)<br>; (11K043)                         | Consumer Eni<br>mass_health -                       | rollment<br>ffs      | Tim<br>114<br>Approve                 | esheet ID<br>36029<br>e All Shifts | Add S           |
| to Timesheets<br>esheet<br>y Period: (                      | for Patric<br>06/04/2023 - 0<br>start Time | k Onion (F<br>06/17/2023<br>End Time | РСА#<br><sub>РТО</sub> | 150512)              | Ser                                   | vice Code    | Consumer (II<br>Yvonne Benes            | D)<br>; (11K043)<br>npliant (            | Consumer Eni<br>mass_health -<br>Daily Approved Tim | rollment<br>ffs<br>e | Tim<br>114<br>Approve<br>Shift Statu: | esheet ID<br>36029<br>e All Shifts | Add s<br>Action |
| to Timesheets<br>esheet<br>y Period: (<br>ate               | for Patric<br>06/04/2023 - I<br>Start Time | K Onion (F<br>06/17/2023<br>End Time | PCA#                   | 150512 )<br>Location | Serv                                  | vice Code    | Consumer (II<br>Yvonne Benes            | 5)<br>5 (11K043)<br>npliant t            | Consumer En<br>mass_health -<br>Daily Approved Tim  | rollment<br>ffs<br>z | Tim<br>114<br>Approve<br>Shift Statu: | esheet ID<br>36029<br>e All Shifts | Add S<br>Action |
| to Timesheets esheet y Period: n, 06/04/2023 on, 06/05/2023 | for Patric<br>06/04/2023 - 1<br>Start Time | K Onion (F<br>06/17/2023<br>End Time | РСА#<br>РТО            | 150512 )<br>Location | Ser                                   | vice Code    | Consumer (II<br>Yvonne Bene:<br>EVV Con | 5)<br>;(11K043)<br>npliant [             | Consumer En<br>mass_health -<br>Daily Approved Tim  | rollment<br>ffs<br>e | Tim<br>114<br>Approve<br>Shift Statu: | esheet ID<br>36029<br>e All Shifts | Add S<br>Action |

Date (Data) - A data do turno.

2

**Start Time** (Hora de Início) - A hora em que o turno começou.

End Time (Hora de Término) - A hora em que o turno terminou.

PTO - Se este turno foi registrado como PTO, um ícone de PTO será exibido.
Location (Localização) - Quando os turnos são registrados, a localização de Home (Casa) ou Community (Comunidade) é especificada e será exibida aqui.
Service Code (Código de Serviço) - Uma descrição do código de serviço.
EVV Compliant (Em Conformidade com EVV) - Uma marca de seleção verde significa que o turno está em conformidade com EVV, um sinal de stop vermelho significa que o turno não está em conformidade com EVV.

**Daily Total Time** (Tempo Diário Aprovado) - O total de horas aprovadas trabalhadas naquele dia. Se o PCA trabalhou mais de um turno no mesmo dia, este será o total de horas trabalhadas naquele dia.

**Shift Status** (Status do Turno) - Os botões brancos Approve/Deny (Aprovar/Negar) indicam que o Consumidor/Substituto ainda não tomou nenhuma ação no turno. Se uma folha de ponto já foi enviada, ela será exibida com um formato oval verde com Approved (Aprovado) ou um formato oval vermelho/rosa com Denied (Negado).

**Actions** (Ações) - Se houver três pontos na coluna de ações, você pode clicar nos pontos para abrir um menu pop-up com ações que você pode tomar em relação àquele turno.

3

Todos os turnos com menos de 15 minutos ou mais de 24 horas serão exibidos em negrito e terão uma sinalização de advertência indicando que este turno precisa de atenção especial.

| Services Porta     | al Timesheets     |                   |           |                                               |                |                                         | 🚨 Anne Smith (Consumer) 💌        |
|--------------------|-------------------|-------------------|-----------|-----------------------------------------------|----------------|-----------------------------------------|----------------------------------|
|                    |                   |                   |           |                                               |                |                                         |                                  |
| Timesheet          | for John Bro      | own (PCA# 150513) |           | Consumer (ID)<br>Anne Smith (11               |                | Consumer Enrollment<br>mass_health - #s | Timesheet ID<br>14342467         |
| Pay Period: 0      | 18/19/2023 - 09/0 | 2/2023            |           |                                               |                |                                         | Approve All Shifts     Add Shift |
| Date               | Start Time        | End Time          |           | mpliant                                       | Shift Duration | Daily Approved Time                     | Shift Status Action              |
| Sat, 08/19/2023    |                   |                   | 🔥 0h 04m  |                                               |                |                                         |                                  |
| Sun, 08/20/2023    | 01:18 PM          | 11:50 PM          |           |                                               | 10h 41m        | 10h 45m                                 | VApprove Deny ***                |
| Man, 08/21/2023    | 12:00 AM          | 08:23 AM          |           |                                               | 8h 23m         | 8h 30m                                  | Approve Deny ***                 |
|                    | 12:33 PM          | 12:35 PM          | 1h 59m    |                                               | 0h 01m         |                                         | Approve Deny                     |
| Tue, 08/22/2023    |                   |                   |           |                                               |                |                                         |                                  |
| Wed, 08/23/2023    |                   |                   | 8h 53m    |                                               |                |                                         |                                  |
| Thu, 08/24/2023    |                   |                   | 611 55111 |                                               |                |                                         |                                  |
| FR, 08(25)2023     |                   |                   |           |                                               |                |                                         |                                  |
| Sun, 08/27/2023    |                   |                   | A 13h 48m |                                               |                |                                         |                                  |
| Thu, 08/17/2023    | 04:37 PM          | 04041 PM          |           |                                               | A th Dim       | Oh DOm                                  | Approve Deny ···                 |
|                    | 10:00 PM          | 11:59 PM          |           |                                               | 1h 59m         |                                         | Approve Deny ····                |
| Fri, 08/18/2023    | 12:00 AM          | 08:53 AM          | A 23h 59m |                                               | 8h 53m         | Oh DOm                                  | Approve Deny ***                 |
|                    | 10:11 AM          | 11:59 PM          |           |                                               | 🔺 13h 48m      |                                         | Approve Deny ***                 |
| Sat, 08/19/2023    | 12:00 AM          | 11:59 PM          |           |                                               | 🔺 23h 59m      | 0h 00m                                  | Approve Deny ···                 |
| < Back to Timeshee | 6                 |                   |           |                                               |                |                                         |                                  |
|                    |                   |                   |           | Español   🕮   🖬 🗸                             |                |                                         |                                  |
|                    |                   |                   |           | © 2023 <u>HHAeXchange</u> . All Rights Reserv | 40.            |                                         |                                  |

Os turnos noturnos serão exibidos como turnos divididos na folha de ponto e em negrito.

Isso permitirá que Consumidores e PCAs validem se um turno foi registrado por engano.

Os horários de início e término terão texto em negrito para indicar a divisão. Ao passar o mouse (rato eletrônico) sobre qualquer texto em negrito, será exibida uma mensagem que indicará a duração total do turno.

|                 | 10:00 PM | 11:59 PM | Start: Community<br>End: Community | regular | ~ | 1h 59m    |
|-----------------|----------|----------|------------------------------------|---------|---|-----------|
| Fri, 08/18/2023 | 12:00 AM | 08:53 AM | Start: Community<br>End: Community | regular | ~ | 8h 53m    |
|                 | 10:11 AM | 11:59 PM | Start: Community<br>End: Community | regular | ~ | 🛕 13h 48m |
| Sat, 08/19/2023 | 12:00 AM | 11:59 PM | Start: Community<br>End: Community | regular | ~ | 🛕 23h 59m |

## Agora você pode visualizar os detalhes da folha de ponto usando o Portal EVV.